## How to install Weintek USB driver

MT6000/8000 i series support the function of using a USB to Mini USB cable to download/upload projects from PC. It is necessary to install USB driver of HMI on PC before at the first time using this function.

1. Using USB cable mini side plug to HMI and another side plug into PC. The PC will display i§Found New Hardware Wizardj<sup>¨</sup> dialog. Select i§No, not this timej<sup>¨</sup> and click i§Nextj<sup>¨</sup>.

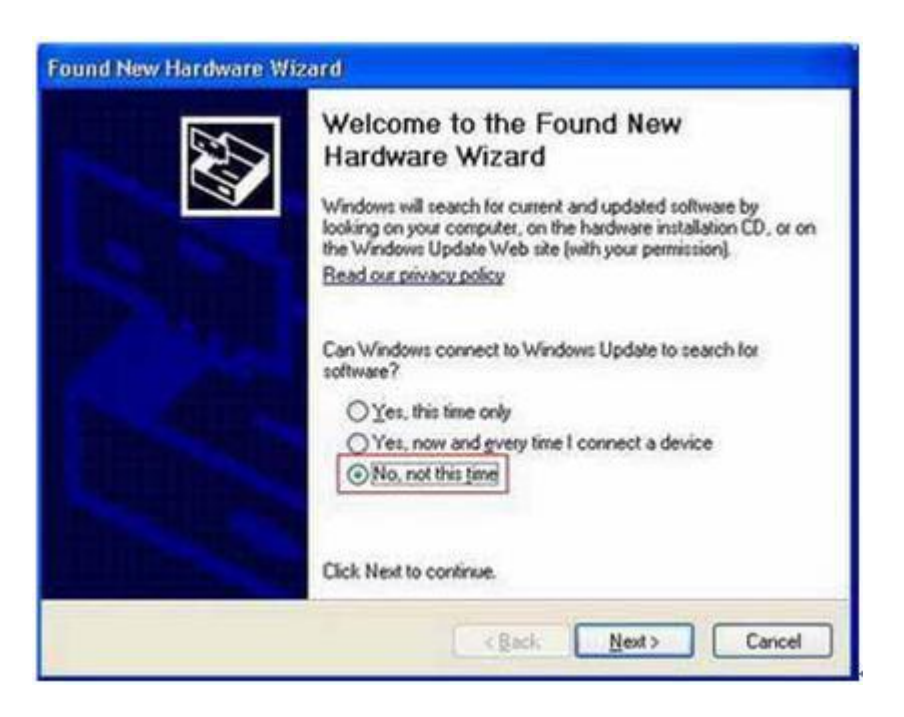

2. Select ¡§Install from a list or specific location (Advanced);" and click ¡§Next;".

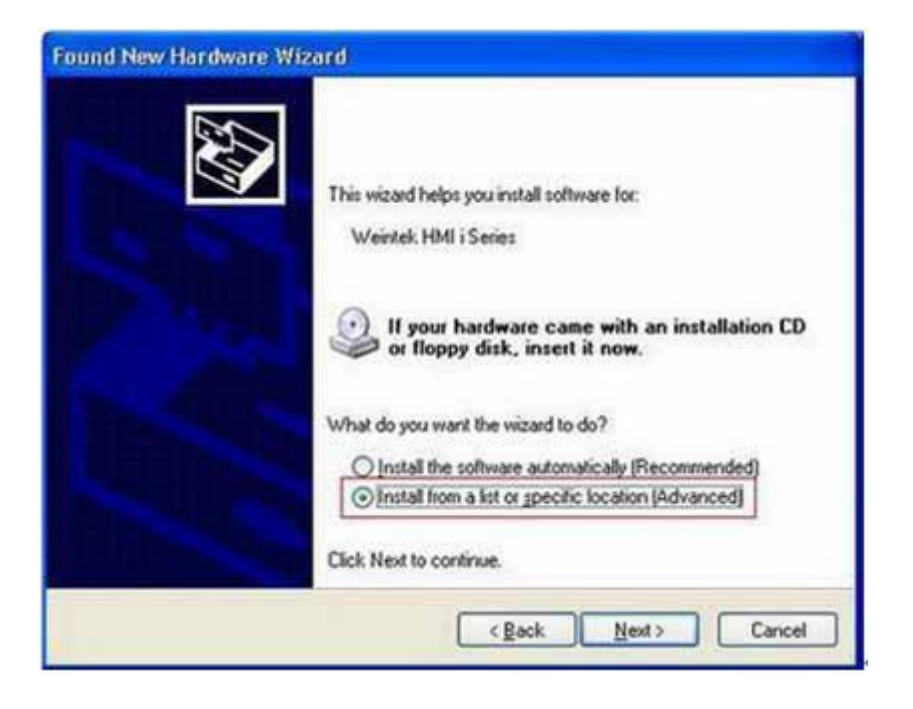

3. Check ¡§Include this location in the search;", and assign the path to C:\EB8000

\usbdriver, and click ¡§Next;".

| ound New Hardware Wizard                                                                                                    | Browse For Folder                                         | 2  |
|----------------------------------------------------------------------------------------------------|-----------------------------------------------------------|----|
| Please choose your search and installation options.                                                                                                    | Select the folder that contains drivers for your hardware | e, |
| Search for the best driver in these locations.  Use the check boxes below to limit or expand the default search, which includes local paths and removable media. The best driver found will be installed.  Search semovable media (floppy, CD-ROM)  Produce this location in the search:     C*EB8000*usbdriver     Browse  Onon's search. I will choose the driver to install.  Choose this option to select the driver form a list. Windows does not guarantee that the driver you choose will be the best match for your hardware. | To view any subfolders, click a plus sign above.          |    |

4. After that, it will automatic install Weintek HMI i Series driver from C:\EB8000\usbdriver.

| und New Hardware Wizard<br>Please wait while the wizard installs the | software               |
|----------------------------------------------------------------------|------------------------|
| Weintek HMI i Series                                                 |                        |
| WUDFUpdate_01007.dll<br>To C:\WINDOWS\system32                       |                        |
| (*****************                                                   | ( gack ) Next > Cancel |

5. After successful installation, click ¡§Finish;" button.

| Found New Hardware Wi | zard                                                                                                |
|-----------------------|----------------------------------------------------------------------------------------------------|
|                       | Completing the Found New<br>Hardware Wizard<br>The wizard has finished installing the software for: |
| Constitution and the  | Click Finish to close the wizard.                                                                   |
|                       | < Back Finish Cancel                                                                                |

6. User can go Computer Management / Device Manager to check if the Weintek HMI i Seires successfully be installed.

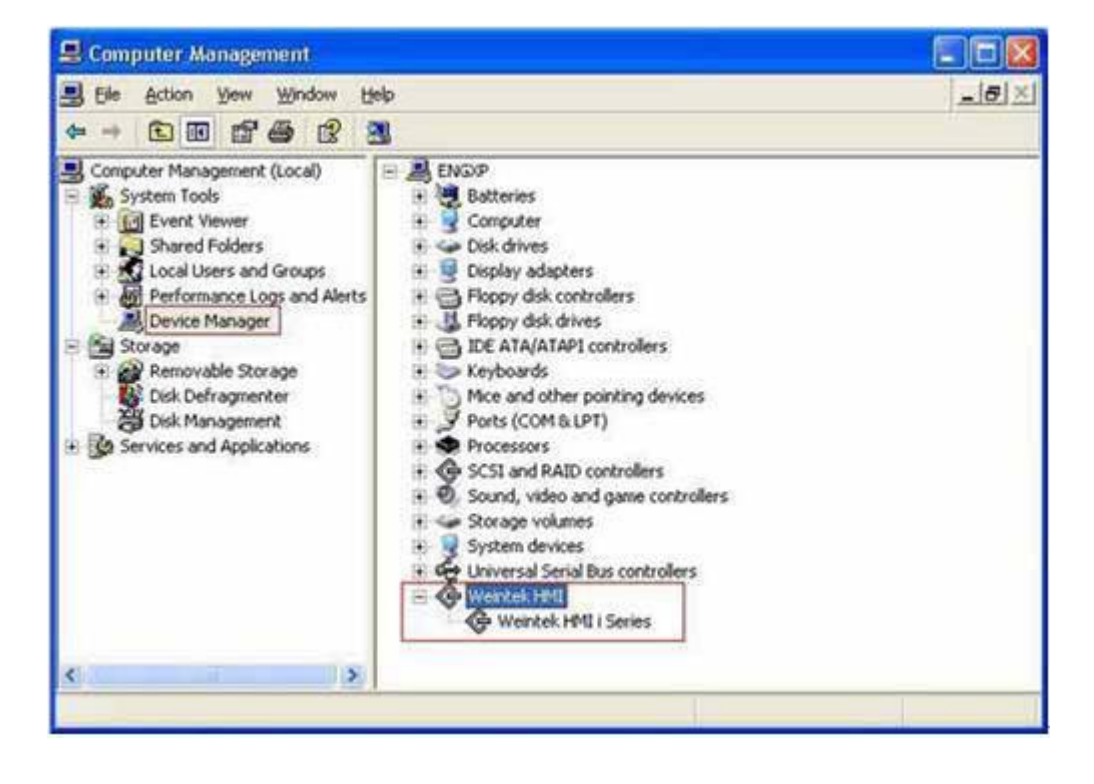

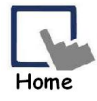